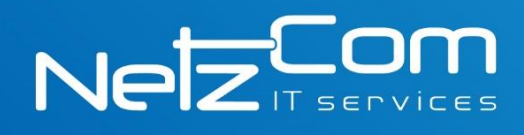

# Configuración correo en Outlook 2007/2010

#### Abrir Outlook 2007 e ir a configuración de cuenta en Herramientas

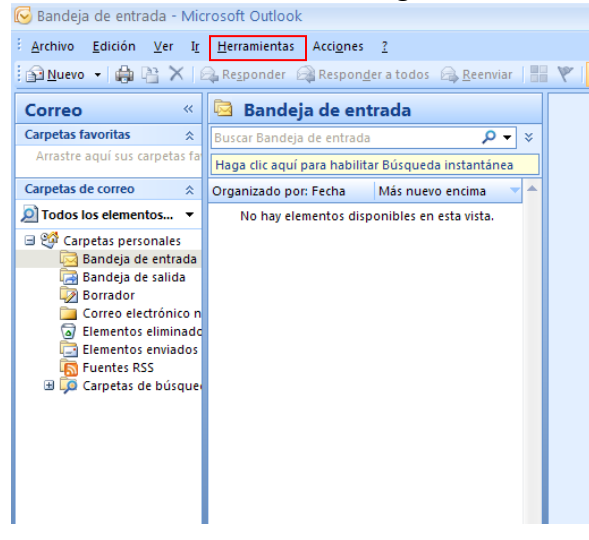

Seleccionar Agregar... para crear nueva cuenta

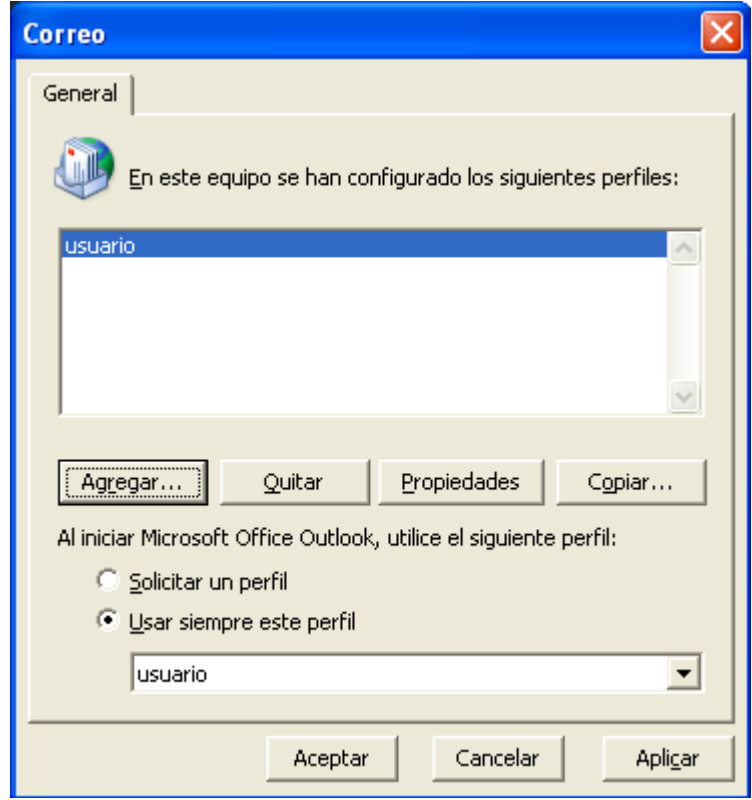

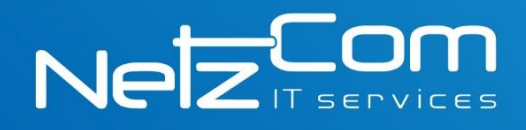

# Seleccionar la opción de **Configurar manualmente las opciones de servidor o tipos de servidores adicionales**

| Agregar una nueva cuenta de co                                                     | rreo electrónico                                | N 100 100 100 100 100 100 100 100 100 10 |  |  |  |
|------------------------------------------------------------------------------------|-------------------------------------------------|------------------------------------------|--|--|--|
| Configuración automática de la c                                                   | uenta                                           | ×                                        |  |  |  |
| <u>S</u> u nombre:<br>Dirección de correo electrónico:                             | Ejemplo: Yolanda Sánchez                        | ]                                        |  |  |  |
|                                                                                    | Ejemplo: yolanda@contoso.com                    | ]                                        |  |  |  |
| <u>R</u> epita la contraseña:                                                      | Escriba la contraseña proporcionada por su prov | ]<br>eedor de servicios Internet.        |  |  |  |
|                                                                                    |                                                 |                                          |  |  |  |
| Configurar manualmente las opciones del servidor o tipos de servidores adicionales |                                                 |                                          |  |  |  |
|                                                                                    | <                                               | Atrás Siguiente > Cancelar               |  |  |  |

#### Seleccionar Correo electrónico de Internet.

| Agregar una nueva cuenta de correo electrónico                                                                                    |         |
|----------------------------------------------------------------------------------------------------|---------|
| Elegir servicio de correo electrónico                                                                                             | ž       |
| Correo electrónico de Internet<br>Conectar con su servidor POP, IMAP o HTTP para enviar y recibir mensajes de correo electrónico. |         |
| O Microsoft <u>E</u> xchange                                                                                                    |         |
| Conectar con Microsoft Exchange para tener acceso a su correo electrónico, calendario, contactos, faxes y<br>de voz.              | correo  |
| ○ <u>O</u> tros                                                                                                    |         |
| Conectar con un servidor del tipo mostrado a continuación.                                                                        |         |
| Servicio móvil de Outlook (Mensajería de texto).                                                                                  |         |
| < <u>A</u> trás Siguien <u>t</u> e > C                                                                                            | ancelar |

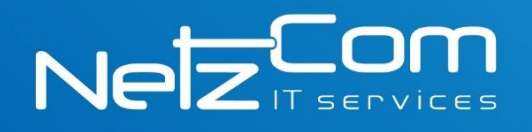

# Configurar nombre de servidor

| Agregar una nueva cuenta de correo electrónico                                                                                                    |                                                                                                    |
|----------------------------------------------------------------------------------------------------|----------------------------------------------------------------------------------------------------|
| Configuración de correo electrónico de Internet<br>Estos valores son necesarios para que la cuenta de correo electrónico funcione.                                                                                                    | 怸                                                                                                    |
| Información sobre el usuario Configura                                                                                                    | ación de la cuenta de prueba                                                                                                    |
| Su nombre: Duan Perez Después d<br>Dirección de ogreco electrónico: USUBINO (dominio)<br>Información del servidor<br>Tipo de cuenta POP3<br>Servidor de correo gatrante:<br>Servidor de correo salente (SMTP):<br>Información de inicio de sesión | le rellenar la información de esta pantalla, le<br>amos que pruebe su cuenta haciendo clic en<br>Requiere conexión de red.)<br>onfiguración de la cuenta |
| Contraseĝa:                                                                                                    | Más configuraciones<br><40 ás Soliențe > Cancelar                                                                                                    |
|                                                                                                    | mail daminia com                                                                                                    |
| Agregar datos de <b>nombre, correo y contrasena</b>                                                                                                    | man.dominio.com                                                                                                    |
| Luego ir a Más configuraciones                                                                                                    | donde dominio es e<br>su dominio, ejempl<br><u>www.netzcom.com</u>                                                                                       |

*mail.netzcom.com.mx* 

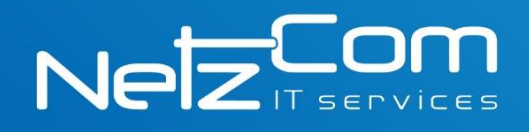

### En Servidor de salida seleccionar la opción de autentificación

| Configur                                                                    | ación de correo                | electrónico de Internet                       | ×  |  |  |
|-----------------------------------------------------------------------------|--------------------------------|-----------------------------------------------|----|--|--|
| General                                                                     | Servidor de salida             | Conexión Avanzadas                            |    |  |  |
| ✓ Mi servidor de salida (SMTP) requiere autenticación                       |                                |                                               |    |  |  |
| ⊙ Utilizar la misma configuración que mi servidor de correo de entrada      |                                |                                               |    |  |  |
| Oī                                                                          | niciar sesión utilizand        | D                                             |    |  |  |
| D                                                                           | Jombre de usuario:             |                                               |    |  |  |
| <u>(</u>                                                                    | _ontraseña:                    |                                               |    |  |  |
|                                                                             |                                | ✓ <u>R</u> ecordar contraseña                 |    |  |  |
|                                                                             | Iniciar s <u>e</u> sión utiliz | ando Autenticación segura de contraseña (SPA) |    |  |  |
| O Iniciar sesión en el servidor de correo de entrada antes de enviar correo |                                |                                               |    |  |  |
|                                                                             |                                |                                               |    |  |  |
|                                                                             |                                |                                               |    |  |  |
|                                                                             |                                |                                               |    |  |  |
|                                                                             |                                |                                               |    |  |  |
|                                                                             |                                |                                               |    |  |  |
|                                                                             |                                |                                               |    |  |  |
|                                                                             |                                |                                               |    |  |  |
|                                                                             |                                |                                               |    |  |  |
|                                                                             |                                | Aceptar Cancel                                | ar |  |  |

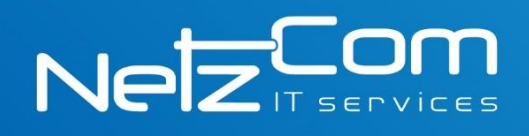

## En la pestaña de Avanzadas cambiar el número de puerto

| Configuración de correo electrónico de Internet 🛛 🛛 🔀                                                                                                    |     |
|----------------------------------------------------------------------------------------------------|-----|
| General Servidor de salida Conexión Avanzadas                                                                                                    |     |
| Números de puerto del servidor   Servidor de entrada (POP3): 110   Usar predeterminados   Este servidor precisa una conexión cifrada (SSL)   Servidor de salida (SMTP):   587   Este servidor precisa una conexión cifrada (SSL)   Tiempo de espera del servidor | 587 |
| Corto - Largo 1 minuto                                                                                                    |     |
| Entrega<br>Dejar una copia de los mensajes en el servidor                                                                                                    |     |
| Quitar del servidor después 10 🖨 días Qui <u>t</u> ar del servidor al eliminar de 'Elementos eliminados'                                                                                                    |     |
| Aceptar Cancelar                                                                                                    |     |

Aceptar y guardar los cambios